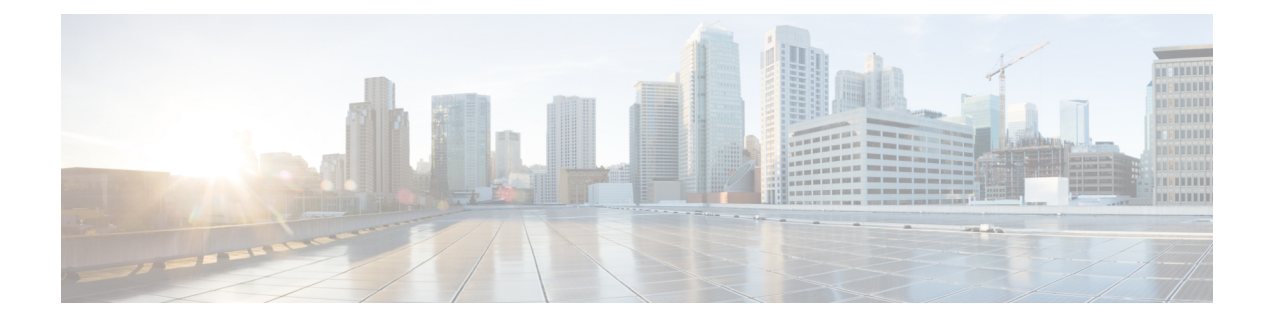

# **Configuring FIPS Mode**

The Federal Information Processing Standard (FIPS) 140-2 is an U.S. and Canadian government certification standard that defines requirements that the cryptographic modules must follow. The FIPS specifies best practices for implementing cryptographic algorithms, handling key material and data buffers, and working with the operating system.

In Cisco IOS XR software, these applications are verified for FIPS compliance:

- Secure Shell (SSH)
- Secure Socket Layer (SSL)
- Transport Layer Security (TLS)
- Internet Protocol Security (IPSec) for Open Shortest Path First version 3 (OSPFv3)
- Simple Network Management Protocol version 3 (SNMPv3)
- AAA Password Security

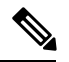

Note Any process that uses any of the following cryptographic algorithms is considered non-FIPS compliant:

- Rivest Cipher 4 (RC4)
- Message Digest (MD5)
- Keyed-Hash Message Authentication Code (HMAC) MD5
- Data Encryption Standard (DES)

The Cisco Common Cryptographic Module (C3M) provides cryptographic services to a wide range of the networking and collaboration products of Cisco. This module provides FIPS-validated cryptographic algorithms for services such as RTP, SSH, TLS, 802.1x, and so on. The C3M provides cryptographic primitives and functions for the users to develop any protocol.

By integrating with C3M, the Cisco IOS-XR software is compliant with the FIPS 140-2 standards and can operate in FIPS mode, level 1 compliance.

- Prerequisites for Configuring FIPS, on page 2
- How to Configure FIPS, on page 2

# **Prerequisites for Configuring FIPS**

You must be in a user group associated with a task group that includes the proper task IDs. The command reference guides include the task IDs required for each command.

If you suspect user group assignment is preventing you from using a command, contact your AAA administrator for assistance.

# **How to Configure FIPS**

Perform these tasks to configure FIPS.

# **Enable FIPS mode**

| Step 1 | configure                               |                                                                                                    |  |  |
|--------|-----------------------------------------|----------------------------------------------------------------------------------------------------|--|--|
|        | Example:                                |                                                                                                    |  |  |
|        | RP/0/RP0/                               | 'CPU0:router# configure                                                                                                    |  |  |
|        | Enters glo                              | bal configuration mode.                                                                                                    |  |  |
| Step 2 | crypto fips-mode                        |                                                                                                    |  |  |
|        | Example:                                |                                                                                                    |  |  |
|        | Router(config)#crypto fips-mode         |                                                                                                    |  |  |
|        | Enters FIP                              | 'S configuration mode.                                                                                                    |  |  |
|        | Note                                    | Stop new incoming SSH sessions while configuring or unconfiguring <b>crypto fips-mode</b> . Restart the router upon configuration.     |  |  |
| Step 3 | Use the commit or end command.          |                                                                                                    |  |  |
|        | commit —                                | -Saves the configuration changes and remains within the configuration session.                                                         |  |  |
|        | end —Pro                                | mpts user to take one of these actions:                                                                                                |  |  |
|        | • Yes –                                 | - Saves configuration changes and exits the configuration session.                                                                     |  |  |
|        | • No —                                  | -Exits the configuration session without committing the configuration changes.                                                         |  |  |
|        | • Canc                                  | el —Remains in the configuration session, without committing the configuration changes.                                                |  |  |
| Step 4 | show logg                               | ing                                                                                                    |  |  |
|        | Example:                                |                                                                                                    |  |  |
|        | Router# <b>sh</b><br>Syslog lo<br>Conso | n <b>ow logging</b><br>ogging: enabled (0 messages dropped, 0 flushes, 0 overruns)<br>ole logging: level debugging, 60 messages logged |  |  |

```
Monitor logging: level debugging, 0 messages logged
Trap logging: level informational, 0 messages logged
Buffer logging: level debugging, 3 messages logged
Log Buffer (9000000 bytes):
<output omitted>
Log Buffer (307200 bytes):
RP/0/RSP0/CPU0:Apr 16 12:48:17.736 : cepki[433]: The configuration setting for FIPS mode has been
modified. The system must be reloaded to finalize this configuration change. Please refer to the IOS
XR System Security Configuration Guide, Federal Information Process Standard(FIPS) Overview section
when modifying the FIPS mode setting.
RP/0/RSP0/CPU0:Apr 16 12:48:17.951 : config[65757]: %MGBL-CONFIG-6-DB_COMMIT :
Configuration committed by user 'lab'. Use 'show configuration commit changes 100000002' to view
the changes.
RP/0/RSP0/CPU0:Apr 16 12:48:23.988 : config[65757]: %MGBL-SYS-5-CONFIG_I : Configured from console
by lab
```

Displays the contents of logging buffers.

**Note** Use the **show logging** | **i fips** command to filter FIPS specific logging messages.

# Step 5 reload location all

#### Example:

Router#reload location all

Reloads a node or all nodes on a single chassis or multishelf system.

# **Configure FIPS-compliant Keys**

Perform these steps to configure the FIPS-compliant keys:

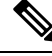

**Note** The crypto keys are auto-generated at the time of router boot up. You need to perform these steps to generate the keys only if the keys are missing under some scenarios.

# Before you begin

Refer the configuration steps in the Enable FIPS mode, on page 2 section for enabling the FIPS mode.

Step 1 crypto key generate rsa [usage-keys | general-keys] key label

# Example:

Router#crypto key generate rsa general-keys rsakeypair

Generate a RSA key pair. Ensure that all the key pairs meet the FIPS requirements. The RSA key sizes allowed under FIPS mode are 2048, 3072 and 4096.

The option **usage-keys** generates separate RSA key pairs for signing and encryption. The option **general-keys** generates a general-purpose RSA key pair for signing and encryption.

To delete the RSA key pair, use the crypto key zeroize rsa keypair-label command.

# **Step 2** crypto key generate dsa

#### Example:

Router#crypto key generate dsa

Generate a DSA key pair if required. Ensure that all the key pairs meet the FIPS requirements. The DSA key size allowed under FIPS mode is 2048.

To delete the DSA key pair, use the crypto key zeroize dsa keypair-label command.

# Step 3 crypto key generate ecdsa

#### Example:

Router#crypto key generate ecdsa

Generate a ECDSA key pair if required. Ensure that all the key pairs meet the FIPS requirements. The ECDSA key sizes allowed under FIPS mode are **nistp256**, **nistp384** and **nistp512**.

To delete the DSA key pair, use the crypto key zeroize ecdsa keypair-label command.

# Step 4 show crypto key mypubkey rsa

## Example:

Router#show crypto key mypubkey rsa

Displays the existing RSA key pairs

# Step 5 show crypto key mypubkey dsa

# Example:

Router#show crypto key mypubkey dsa

Displays the existing DSA key pairs

# **Configure FIPS-compliant Key Chain**

Perform these steps to configure the FIPS-compliant key chain:

# Before you begin

Refer the configuration steps in the Enable FIPS mode, on page 2 section for enabling the FIPS mode.

# Step 1 configure

# Example:

Router#configure

|        | Enters the global configuration mode.                                                                                                    |
|--------|----------------------------------------------------------------------------------------------------|
| Step 2 | key chain key-chain-name                                                                                                    |
|        | Example:                                                                                                    |
|        | Router(config)#key chain mykeychain                                                                                                    |
|        | Creates a key chain.                                                                                                    |
| Step 3 | key key-id                                                                                                    |
|        | Example:                                                                                                    |
|        | Router(config-mykeychain)#key 1                                                                                                    |
|        | Creates a key in the key chain.                                                                                                    |
| Step 4 | cryptographic-algorithm {HMAC-SHA1-20   SHA-1}                                                                                                    |
|        | Example:                                                                                                    |
|        | Router(config-mykeychain-1)#cryptographic-algorithm HMAC-SHA1-20                                                                                                    |
|        | Configures the cryptographic algorithm for the key chain. Ensure that the key chain configuration always uses SHA-1 as the hash or keyed hash message authentication code (hmac) algorithm. |
| Step 5 | Use the <b>commit</b> or <b>end</b> command.                                                                                                    |
|        | commit —Saves the configuration changes and remains within the configuration session.                                                                                                    |
|        | end —Prompts user to take one of these actions:                                                                                                    |
|        | • Yes — Saves configuration changes and exits the configuration session.                                                                                                    |
|        |                                                                                                    |

- No —Exits the configuration session without committing the configuration changes.
- Cancel Remains in the configuration session, without committing the configuration changes.

# **Configure FIPS-compliant Certificates**

Perform these steps to configure the FIPS-compliant certificates:

# Before you begin

Refer the configuration steps in the Enable FIPS mode, on page 2 section for enabling the FIPS mode.

# Step 1 configure Example: RP/0/RP0/CPU0:router# configure Enters global configuration mode. Step 2 crypto ca trustpoint ca-name key label

# Step 2 crypto ca trustpoint ca-name key label Example:

Router(config) #crypto ca trustpoint msiox rsakeypair

Configures the trustpoint by utilizing the desired RSA keys.

Ensure that the certificates meet the FIPS requirements for key length and signature hash or encryption type.

**Note** The minimum key length for RSA or DSA key is 1024 bits. The required hash algorithm is SHA-1-20.

**Step 3** Use the **commit** or **end** command.

commit ---Saves the configuration changes and remains within the configuration session.

end —Prompts user to take one of these actions:

- Yes Saves configuration changes and exits the configuration session.
- No —Exits the configuration session without committing the configuration changes.
- Cancel Remains in the configuration session, without committing the configuration changes.

# **Step 4** show crypto ca certificates

# Example:

Router#show crypto ca certificates

Displays the information about the certificate

# What to do next

For more information about certification authority and requesting router certificates, see the *Implementing Certification Authority* chapter in this guide.

# **Configure FIPS-compliant OSPFv3**

Perform these steps to configure the FIPS-compliant OSPFv3:

# Before you begin

Refer the configuration steps in the Enable FIPS mode, on page 2 section for enabling the FIPS mode.

#### Step 1 configure

# Example:

RP/0/RP0/CPU0:router# configure

Enters global configuration mode.

Step 2 router ospfv3 process name

# Example:

Router(config) #router ospfv3 ospfname

Configures the OSPFv3 process.

| ep 3   | area id                                                                                                    |                                                                                            |  |  |
|--------|----------------------------------------------------------------------------------------------------|--------------------------------------------------------------------------------------------|--|--|
|        | Example:                                                                                                    |                                                                                            |  |  |
|        | Router(config-ospfv3)#area 1                                                                                                    |                                                                                            |  |  |
|        | Configures the OSPFv3 area ID. The ID can either be a decimal value or an IP address.                                                                                        |                                                                                            |  |  |
| Step 4 | authentication { disable   ipsec spi spi-value sha1 [clear   password] password }                                                                                            |                                                                                            |  |  |
|        | Example:                                                                                                    |                                                                                            |  |  |
|        | Router(config-ospfv3-ar)#authentication ipsec spi 256 shal password pal                                                                                                    |                                                                                            |  |  |
|        | Enables authentication for OSPFv3. Note that the OSPFv3 configuration supports only SHA-1 for authentication.                                                                |                                                                                            |  |  |
|        | Note                                                                                                    | IPSec is supported only for Open Shortest Path First version 3 (OSPFv3).                   |  |  |
| ep 5   | exit                                                                                                    |                                                                                            |  |  |
|        | Example:                                                                                                    |                                                                                            |  |  |
|        | Router(config-ospfv3-ar)#exit                                                                                                    |                                                                                            |  |  |
|        | Exits OS                                                                                                    | SPFv3 area configuration and enters the OSPFv3 configuration mode.                         |  |  |
| ep 6   | encryption { disable   { ipsec spi spi-value esp { 3des   aes [192   256] [clear   password]<br>encrypt-password } [authentication sha1[clear   password] auth-password] } } |                                                                                            |  |  |
|        | Example:                                                                                                    |                                                                                            |  |  |
|        | Router                                                                                                    | (config-ospfv3)#encryption ipsec spi 256 esp 3des password pwd                             |  |  |
|        | Encrypts and authenticates the OSPFv3 packets. Ensure that the OSPFv3 configuration uses the following for encryption in the configuration.                                  |                                                                                            |  |  |
|        | • 3DES: Specifies the triple DES algorithm.                                                                                                    |                                                                                            |  |  |
|        | AES: Specifies the Advanced Encryption Standard (AES) algorithm.                                                                                                    |                                                                                            |  |  |
|        | Ensure t                                                                                                    | hat SHA1 is chosen if the authentication option is specified.                              |  |  |
| Step 7 | Use the <b>commit</b> or <b>end</b> command.                                                                                                    |                                                                                            |  |  |
|        | commit —Saves the configuration changes and remains within the configuration session.                                                                                        |                                                                                            |  |  |
|        | end —Prompts user to take one of these actions:                                                                                                    |                                                                                            |  |  |
|        | • Yes                                                                                                    | s — Saves configuration changes and exits the configuration session.                       |  |  |
|        | • No                                                                                                    | —Exits the configuration session without committing the configuration changes.             |  |  |
|        | • Ca                                                                                                    | ncel — Remains in the configuration session, without committing the configuration changes. |  |  |
|        |                                                                                                    |                                                                                            |  |  |

Perform these steps to configure the FIPS-compliant SNMPv3 server:

# Before you begin

Refer the configuration steps in the Enable FIPS mode, on page 2 section for enabling the FIPS mode.

#### Step 1 configure

# Example:

Router#configure

Enters the global configuration mode.

 Step 2
 snmp-server user username groupname {v3 [ auth sha {clear | encrypted} auth-password [priv {3des | aes { 128 | 192 | 256} } {clear | encrypted } priv-password]] } [SDROwner | SystemOwner] access-list-name

#### Example:

Router(config)#snmp-server user user1 g v3 auth sha clear pass priv aes 128 clear privp

Configures the SNMPv3 server.

**Step 3** Use the **commit** or **end** command.

commit ---Saves the configuration changes and remains within the configuration session.

end —Prompts user to take one of these actions:

- Yes Saves configuration changes and exits the configuration session.
- No -- Exits the configuration session without committing the configuration changes.
- Cancel Remains in the configuration session, without committing the configuration changes.

# **Configure FIPS-compliant SSH Client and Server**

Perform these steps to configure the FIPS-compliant SSH Client and the Server:

# Before you begin

Refer the configuration steps in the Enable FIPS mode, on page 2 section for enabling the FIPS mode.

# Step 1 ssh {ipv4-address | ipv6-address} cipher aes {128-CTR | 192-CTR | 256-CTR} username username

## Example:

Router#ssh 192.0.2.1 cipher aes 128-CTR username user1

Starts an SSH session to the server using the FIPS-approved ciphers. Ensure that the SSH client is configured only with the FIPS-approved ciphers. AES(Advanced Encryption Standard)-CTR (Counter mode) is the FIPS-compliant cipher algorithm with key lengths of 128, 192 and 256 bits.

# Step 2 configure

Example:

RP/0/RP0/CPU0:router# configure

Enters global configuration mode.

# Step 3 ssh server v2

# **Example:**

Router(config)#ssh server v2

Configures the SSH server.

The supported key exchange algorithms are:

- diffie-hellman-group14-sha1
- ecdh-sha2-nistp256
- ecdh-sha2-nistp384
- ecdh-sha2-nistp521

The supported cipher algorithms are:

- aes128-ctr
- aes192-ctr
- aes256-ctr
- aes128-gcm
- aes256-gcm

The supported HMAC algorithms are:

- hmac-sha2-512
- hmac-sha2-256
- hmac-sha1

**Step 4** Use the **commit** or **end** command.

commit ---Saves the configuration changes and remains within the configuration session.

end —Prompts user to take one of these actions:

- Yes Saves configuration changes and exits the configuration session.
- No —Exits the configuration session without committing the configuration changes.
- Cancel Remains in the configuration session, without committing the configuration changes.

I